คู่มือการใช้งานระบบร้องเรียนออนไลน์ กรมวิทยาศาสตร์บริการ

## การแจ้งเรื่องและการติดตามเรื่อง

1. เข้าใช้งานระบบได้ที่ https://www.dss.go.th/complaint/ จะปรากฏหน้าหลักของระบบ ดังภาพที่ 1

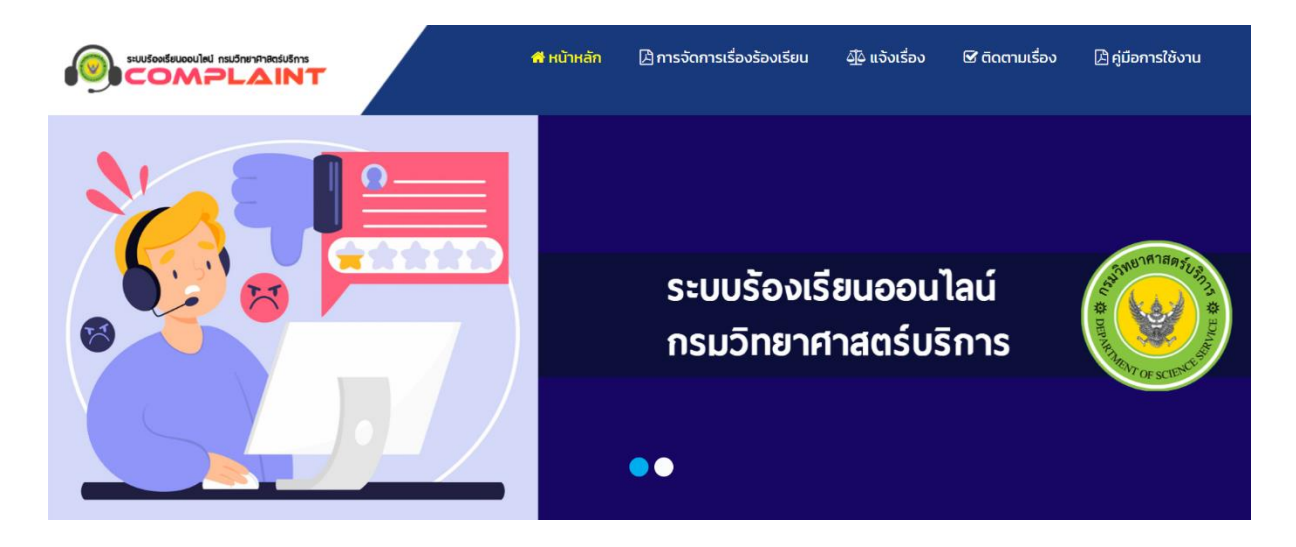

ภาพที่ 1 หน้าหลักของระบบ

2. จะปรากฏเมนูให้เลือกประเภทของการแจ้ง และเมนูการติดตามเรื่อง ดังภาพที่ 2

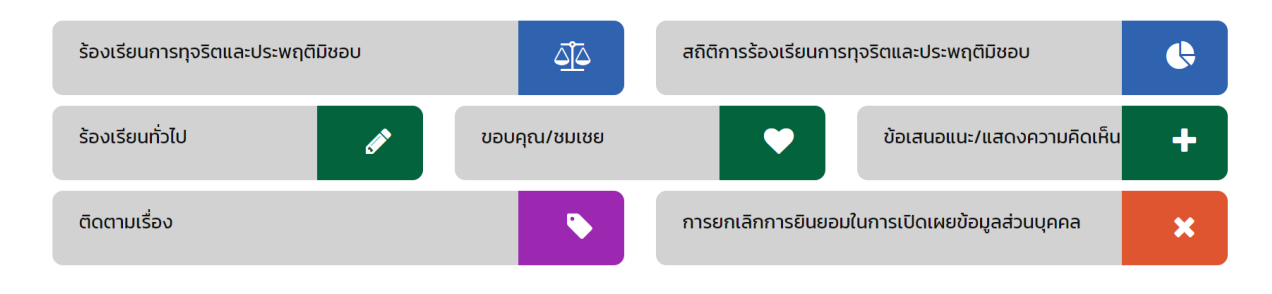

ภาพที่ 2 เมนูการเข้าใช้งาน

 3. เมื่อคลิกที่เมนูการแจ้งเรื่องที่ต้องการแล้ว จะต้องทำการยืนยันพิสูจน์ตัวตนก่อนเข้าระบบ โดยมี 3 ช่องทาง ให้เลือกดังนี้

1) แอพพลิเคชั่น ThaiD

2) Google Account

3) ลงทะเบียนผู้ใช้งานใหม่ของ วศ. ดังภาพที่ 3

| <b>กรมวิทยาศาสตร์บริการ (วศ.)</b><br>กระทรวงการอุณมศึกษา วิทยาศาสตร์<br>วิจัยและนวัตกรรม (อว.) |                      |
|------------------------------------------------------------------------------------------------|----------------------|
| Sign in to your account                                                                        | in the second second |
| Forgot Password?                                                                               |                      |
| Or sign in with                                                                                |                      |
| ThaiD G DSS-SSO                                                                                |                      |
| New user? Register                                                                             |                      |

ภาพที่ 3 การตรวจสอบสิทธิ์

4. เมื่อเข้าสู่ระบบแล้วจะปรากฏหน้าหลักของระบบ ดังภาพที่ 4

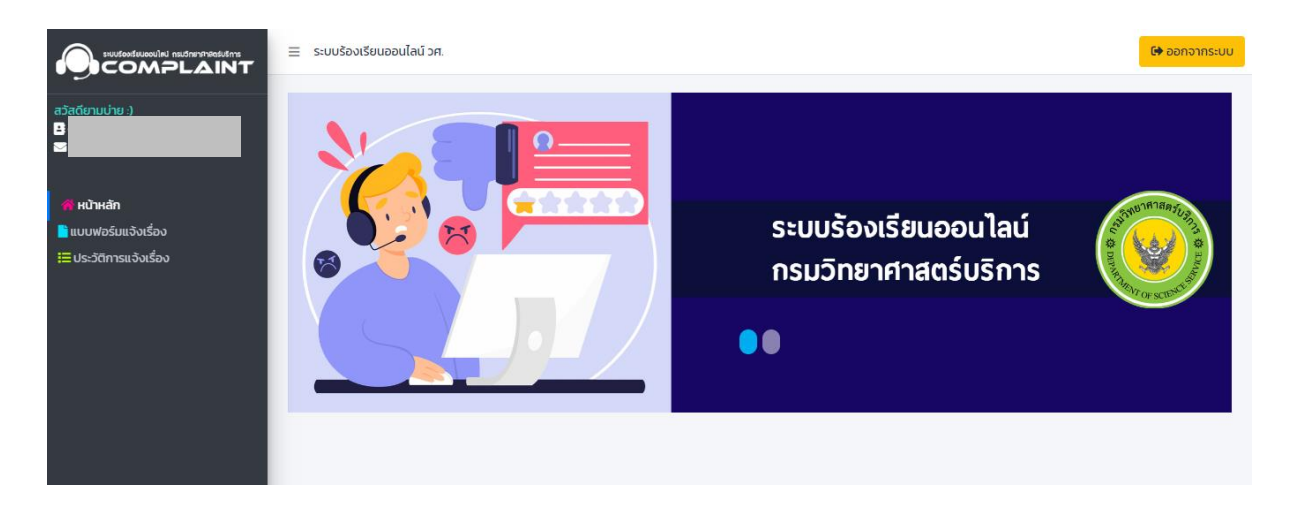

ภาพที่ 4 เมนูการเข้าใช้งาน

- 5. จะมีเมนูรายการให้เลือก 3 รายการ ดังนี้
  - 1) หน้าหลัก
  - 2) แบบฟอร์มแจ้งเรื่อง
  - 3) ประวัติการแจ้งเรื่อง ดังภาพที่ 5

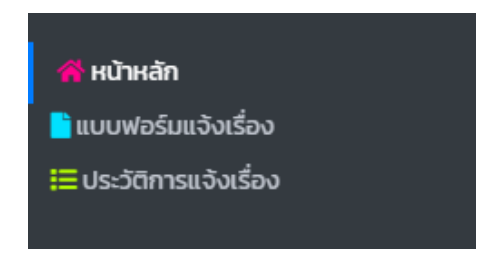

## ภาพที่ 5 เมนูการใช้งาน

 เมื่อต้องการแจ้งเรื่องให้ทำการเลือกเมนูแบบฟอร์มแจ้งเรื่อง และทำการกรอกข้อมูลลงในแบบฟอร์มให้ ครบถ้วน ดังภาพที่ 6

|                          | ≣ ระบบร้องเรียนออนไลน์ วศ. <b>โ№ ออกจากระบ</b>                                                                                                    | J |  |  |  |  |
|--------------------------|----------------------------------------------------------------------------------------------------|---|--|--|--|--|
| สวัสดียามบ่าย :)         | 🗋 แบบฟอร์มการรับเรื่องผ่านทางออนไลน์                                                                                                    |   |  |  |  |  |
| 🕿                        | 📢 กรมวิทยาศาสตร์บริการให้ความสำคัญกับการคุ้มครองข้อมูลส่วนบุคคลอย่างเคร่งครัด และปฏิบัติตามกฎหมายและข้อบังคับทั้งหมดเที่ยว<br>กับการปกป้องข้อมูลส่วนบุคคลของท่าน ท่านสามารถอ่านรายละเอียดนโยบายการคุ้มครองข้อมูลส่วนบุคคล (Privacy Policy) ได้ที่ <u>กลิกราย</u><br><u>ละเอียด</u><br>ค <mark>ำชี้แจ</mark> ง * ข้อมูลจำเป็นต้องกรอก |   |  |  |  |  |
| ;่≡ ประวัติการแจ้งเรื่อง | ้<br>ประเภทเรื่องที่ต้องการแจ้ง *                                                                                                    |   |  |  |  |  |
|                          | - เลือกประเภทของเรื่องที่ต้องการแจ้ง -                                                                                                    |   |  |  |  |  |
|                          | ชื่อเรื่อง *                                                                                                    |   |  |  |  |  |
|                          | กรุณาระบุ ชื่อเรื่อง                                                                                                    |   |  |  |  |  |
|                          | เลขบัตรประจำตัวประชาชน 13 หลัก *                                                                                                    |   |  |  |  |  |
|                          |                                                                                                    |   |  |  |  |  |

ภาพที่ 6 แบบฟอร์มการรับเรื่อง

เมื่อต้องการตรวจสอบสถานะของเรื่องที่แจ้ง ให้ทำการเลือกเมนูประวัติการแจ้งเรื่อง ดังภาพที่ 7

|                                                                                                    | 😑 ระบบร้องเรียนออนไลน์ วศ. |        |               |                  |       |          | 🕒 ออกจากระบบ |  |
|----------------------------------------------------------------------------------------------------|----------------------------|--------|---------------|------------------|-------|----------|--------------|--|
| ສວັສດີຍາມບ່າຍ :)<br>B (<br>ອ                                                                                                    |                            |        | ;⊟ ประวัติกา! | รแจ้งเรื่อง      |       |          |              |  |
| in the second second s | แสดง 10 💠 รายการ ต่อห      | ùì     |               |                  |       |          |              |  |
| 🖥 แบบฟอร์มแจ้งเรื่อง                                                                                                    | ประเภท 1↓                  | เรื่อง | 14            | วันเวลาที่แจ้ง 🕫 | สถานะ | า↓ ดูราย | າະເອັຍດ ↑↓   |  |
|                                                                                                    | ไม่พบข้อมูลที่ท่านค้นหา    |        |               |                  |       |          |              |  |
|                                                                                                    | ไม่พบข้อมูล                |        |               |                  |       |          | < >          |  |
|                                                                                                    |                            |        |               |                  |       |          |              |  |
|                                                                                                    |                            |        |               |                  |       |          |              |  |
|                                                                                                    |                            |        |               |                  |       |          |              |  |
|                                                                                                    |                            |        |               |                  |       |          |              |  |
|                                                                                                    |                            |        |               |                  |       |          |              |  |

ภาพที่ 7 ประวัติการแจ้งเรื่อง

\_\_\_\_\_